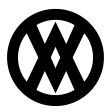

Knowledgebase > SalesPad > Purchasing > Vendor Card and Purchase Order Receipts Tab

## Vendor Card and Purchase Order Receipts Tab

Megan De Freitas - 2024-11-22 - Purchasing

## Overview

New Receipts Tabs have been added to the Vendor Card and Purchase Order business objects, giving you a new way to better aggregate information about vendors, POs, and receipts.

**Note:** Purchase Order receipts tabs is currently in beta.

## Usage

To use the Receipts tab on the Vendor Card, click on **Vendor Search** and open the Vendor Card you want to see information for. Click on the Purchase Receipts tab.

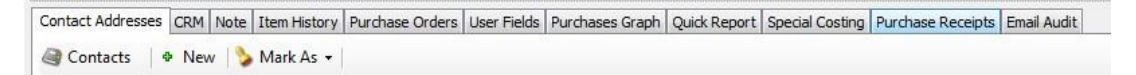

This opens a new form that displays all PO receipts associated with that vendor, based on search criteria including Months to Show and receipts types such as

Shipment, Invoice, Shipment Invoice, Return, Return with Credit, Inv Return, and InvReturn with Credit.

| Vendor Propertie                                                                                                    | 5                                                                                                    |                                                                                                    | Primary Address Info                                                                                                    | ormation                                                                                                    |                                 | Purchase Orders                                                                        |                                                                      |                                                                                                  |                                                                                |                                                                                     |
|----------------------------------------------------------------------------------------------------|----------------------------------------------------------------------------------------------------|----------------------------------------------------------------------------------------------------|----------------------------------------------------------------------------------------------------|----------------------------------------------------------------------------------------------------|---------------------------------|----------------------------------------------------------------------------------------|----------------------------------------------------------------------|--------------------------------------------------------------------------------------------------|--------------------------------------------------------------------------------|-------------------------------------------------------------------------------------|
| Vendor:                                                                                                    | ADVANCED0001                                                                                                    |                                                                                                    | Janice Berman         P1:(618) 555-0102           678 Sherwood         FX:(618) 555-0102           Park South         FX:(618) 555-0102                                                                                                    |                                                                                                    |                                 | PO Number                                                                              | PO Tune                                                              | PO Date                                                                                          | Ren and Oate                                                                   | Tata                                                                                |
| Vendor Name:                                                                                                    | Advanced Office Syste                                                                                                    | ms                                                                                                    |                                                                                                    |                                                                                                    |                                 | 002569                                                                                 | POType                                                               | 7/72/2012                                                                                        | 7/22/2013                                                                      | 40.00                                                                               |
| Vendor Class:                                                                                                    | USA-US-M                                                                                                    |                                                                                                    | Arlington<br>Heights, IL                                                                                                    |                                                                                                    |                                 | EM6299                                                                                 | STANDARD                                                             | 7/22/2013                                                                                        | 7/23/2013                                                                      | 176.00                                                                              |
| Vendor Status:                                                                                                    | ACTIVE                                                                                                    |                                                                                                    | 60004-2922                                                                                                    | on@salespad.net                                                                                                    |                                 | 000000                                                                                 | STANDARD                                                             | 10/19/2010                                                                                       | 10/18/2012                                                                     | 1 227 50                                                                            |
| Payment Terms:                                                                                                    | NET 30                                                                                                    |                                                                                                    |                                                                                                    | www.aos.com                                                                                                    |                                 | PO2298                                                                                 | STANDARD                                                             | 10/22/2010                                                                                       | 10/22/2010                                                                     | 2 675 00                                                                            |
| rupingin runna.                                                                                                    |                                                                                                    |                                                                                                    | Default Shipping Information                                                                                                    |                                                                                                    |                                 | 002200                                                                                 | STANDARD                                                             | 10/22/2010                                                                                       | 10/22/2010                                                                     | 7 550 0                                                                             |
| Currencys                                                                                                    | 2-US\$ *                                                                                                    |                                                                                                    | Shipping Method: G                                                                                                    | ROUND                                                                                                    | -                               | P02301                                                                                 | STANDARD 11/1/2010                                                   |                                                                                                  | 11/1/2010                                                                      | 39,680,00                                                                           |
|                                                                                                    |                                                                                                    |                                                                                                    | III On Hold                                                                                                    |                                                                                                    |                                 | PO2304 STANDARD                                                                        | STANDADD                                                             | 11/2/2010                                                                                        | 11/3/2010                                                                      | 2,402,00                                                                            |
| Contact Addresse<br>Months to Show:                                                                                                    | s CRM Note Item Hist                                                                                                    | tory Purchase Oro                                                                                                    | ders User Fields Purch                                                                                                    | hases Graph   Quick Rep<br>ipment Invoice 🛛 📝 R                                                                                                    | ort   Spec<br>leturn            | al Costing Purchase                                                                    | e Receipts Email A                                                   | udit<br>V Inv Return v                                                                           | v/ Credit                                                                      |                                                                                     |
| Contact Addresse<br>Months to Show:<br>Receipt Number                                                                                           | s CRM Note Item Hist                                                                                                    | tory Purchase Oro<br>h V Shipment<br>Receipt Date                                                                              | ders User Fields Purch                                                                                                    | hases Graph Quick Repr<br>ipment Invoice II R<br>Batch                                                                                                    | ort   Spec<br>leturn<br>Trade D | ial Costing Purchase                                                                   | e Receipts Email A                                                   | udit                                                                                             | v/ Credit<br>Tax                                                               | Totz                                                                                |
| Contact Addresse<br>Months to Show:<br>Receipt Number<br>RCT1654                                                                                | S CRM Note Item Hist                                                                                                    | tory Purchase On<br>h V Shipment<br>Receipt Date<br>4/12/2017                                                                  | ders User Fields Purch                                                                                                    | hases Graph   Quick Repr<br>ipment Invoice 27 R<br>Batch<br>PENDING RTV                                                                                                | ort   Spec<br>leturn<br>Trade D | ial Costing Purchase                                                                   | e Receipts Email A<br>V Inv Return<br>Freight<br>0.00                | udit<br>V Inv Return v<br>Misc Charge                                                            | v/ Credit<br>Tax<br>0.00                                                       | Tot:<br>320.0                                                                       |
| ontact Addresse<br>Months to Show:<br>Receipt Number<br>ICT1654<br>ICT1689                                                                      | S CRM Note Item Hist<br>6 + Receipt Type<br>Return With Credit<br>Return                                                                                                    | tory Purchase On<br>h Shipment<br>Receipt Date<br>4/12/2017<br>6/25/2013                                                       | ders User Fields Purch                                                                                                    | nases Graph   Quick Repr<br>ipment Invoice V R<br>Batch<br>PENDING RTV<br>SALESPAD RETURN                                                                              | ort   Spec<br>leturn<br>Trade D | al Costing Purchase                                                                    | e Receipts Email A<br>V Inv Return<br>Freight<br>0.00<br>0.00        | udit<br>V Inv Return v<br>Misc Charge<br>0.00<br>0.00                                            | v/ Credit<br>Tax<br>0.00<br>0.00                                               | Totz<br>320.0<br>200.0                                                              |
| ontact Addresse<br>Months to Show:<br>Receipt Number<br>ICT1655<br>ICT1659<br>ICT1690                                                           | CRM Note Item Hist                                                                                                    | tory Purchase On<br>h Shipment<br>Receipt Date<br>4/12/2017<br>6/25/2013<br>6/25/2013                                          | ders User Fields Purch                                                                                                    | hases Graph Quick Repr<br>pment Invoice V R<br>Batch<br>PENDING RTV<br>SALESPAD_RETURN<br>SALESPAD_RETURN                                                              | ort   Spec<br>teturn<br>Trade D | al Costing Purchase<br>Return w/ credit<br>scount Amt<br>0.00<br>0.00<br>0.00          | e Receipts Email Au<br>Inv Return<br>Freight<br>0.00<br>0.00<br>0.00 | udit<br>V Inv Return v<br>Misc Charge<br>0.00<br>0.00<br>0.00                                    | v/ Credit<br>Tax<br>0.00<br>0.00<br>0.00                                       | Tota<br>320.0<br>100.0<br>129.0                                                     |
| Nontact Addresse<br>Months to Show:<br>Receipt Number<br>RCT1654<br>RCT1659<br>RCT1659<br>RCT16591                                              | s GRM Note Item Hist<br>6 + 20 Refres<br>Recept Type<br>Return With Orest<br>Return<br>Return<br>Return                                                                       | tory Purchase On<br>h ✓ Shipment<br>Receipt Date<br>4/12/2017<br>6/25/2013<br>6/25/2013<br>6/25/2013                           | ders User Fields Purch<br>Vendor Doc Num<br>RTV8989<br>RCT1689<br>RCT1690<br>RCT1691                                                                                                    | hases Graph Quick Rep<br>pment Invoice Q R<br>Batch<br>PENDING RTV<br>SALESPAD_RETURN<br>SALESPAD_RETURN<br>SALESPAD_RETURN                                            | ort   Spec<br>leturn<br>Trade D | Ial Costing Purchase<br>Return w/ credit<br>scount Amt<br>0.00<br>0.00<br>0.00<br>0.00 | ERECEIPS Email Au<br>Freight<br>0.00<br>0.00<br>0.00<br>0.00         | udit<br>V Inv Return v<br>Misc Charge<br>0.00<br>0.00<br>0.00<br>0.00                            | v/ Credit<br>Tax<br>0.00<br>0.00<br>0.00<br>0.00                               | Tota<br>320.0<br>200.0<br>129.0<br>28.0                                             |
| Vereight Addresse<br>Vereight Number<br>ICT1654<br>ICT1659<br>ICT1691<br>ICT1692                                                                | s CRM Note Item Hist<br>6 1 Receipt Type<br>Return With Oredit<br>Return<br>Return<br>Return<br>Return<br>Return<br>Return                                                    | tory Purchase On<br>h ✓ Shpment<br>4/12/2017<br>6/25/2013<br>6/25/2013<br>6/25/2013<br>7/17/2013                               | ders User Pields Purd<br>Prvoice Sh<br>Vendor Doc Num<br>RTV8989<br>RCT 1699<br>RCT 1691<br>RCT 1692                                                                                                    | nases Graph Quick Rep<br>pment Invoice V R<br>Batch<br>PENDING RTV<br>SALESPAD_RETURN<br>SALESPAD_RETURN<br>SALESPAD_RETURN                                            | ort   Spec<br>leturn<br>Trade D | al Costing Purchase                                                                    | e Receipts Email Av                                                  | udit<br>✓ Inv Return of<br>Misc Charge<br>0.00<br>0.00<br>0.00<br>0.00<br>0.00                   | v/ Credit<br>Tax<br>0.00<br>0.00<br>0.00<br>0.00<br>0.00                       | Totz<br>320.0<br>100.0<br>129.0<br>28.0<br>258.0                                    |
| Ventet Addresse<br>Ventils to Show:<br>Receipt Number<br>ICT1654<br>ICT1692<br>ICT1691<br>ICT1693                                               | s CRM Note Item Hist<br>6 1 20 Refres<br>Recept Type<br>Return With Credit<br>Return<br>Return<br>Return<br>Return<br>Return<br>Return<br>Return                              | tory Purchase On<br>n ♥ Shipment<br>4/12/2017<br>6/25/2013<br>6/25/2013<br>7/17/2013<br>7/23/2013                              | ders User Fields Purch<br>Vendor Doc Num<br>RTV8989<br>RCT 1689<br>RCT 1690<br>RCT 1691<br>RCT 1692<br>RCT 1693                                                                                                    | nases Graph Quick Rep<br>pment Invoice V R<br>Batch<br>PENDING RTV<br>SALESPAD, RETURN<br>SALESPAD, RETURN<br>SALESPAD, RETURN<br>SALESPAD, RETURN                     | ort   Spec<br>leturn<br>Trade D | al Costing Purchass                                                                    | e Recepts Email As                                                   | udit<br>V Inv Return v<br>Misc Charge<br>0.00<br>0.00<br>0.00<br>0.00<br>0.00<br>0.00            | v/ Credit<br>Tax<br>0.00<br>0.00<br>0.00<br>0.00<br>0.00<br>0.00               | Tota<br>320.0<br>109.0<br>129.0<br>28.0<br>258.0<br>40.0                            |
| Montact Addresse<br>Months to Show:<br>Receipt Number<br>RCT1654<br>RCT1652<br>RCT1692<br>RCT1692<br>RCT1693<br>RCT1694                         | s CRM Note Item Hist<br>6 1 2 2 Refres<br>Receipt Type<br>Return With Credit<br>Return<br>Return<br>Return<br>Return<br>Return<br>Return<br>Return<br>Return                  | tory Purchase On<br>h Shoment<br>Receipt Date<br>4/12/2017<br>6/25/2013<br>6/25/2013<br>7/17/2013<br>7/23/2013<br>7/23/2013    | ders User Fields Purch<br>Vendor Doc Num<br>RT19895<br>RCT1699<br>RCT1699<br>RCT1692<br>RCT1692<br>RCT1693<br>RCT1694                                                                                                    | Asses Graph Quick Rep<br>priment Invoice P<br>Batch<br>PENDING RTV<br>SALESPAD, RETURN<br>SALESPAD, RETURN<br>SALESPAD, RETURN<br>SALESPAD, RETURN<br>SALESPAD, RETURN | ort   Spec<br>Leturn<br>Trade D | al Costing Purchass                                                                    | e Recepts Email A                                                    | udit<br>✓ Inv Return v<br>Misc Charge<br>0.00<br>0.00<br>0.00<br>0.00<br>0.00<br>0.00<br>0.00    | v/ Credit<br>Tax<br>0.00<br>0.00<br>0.00<br>0.00<br>0.00<br>0.00<br>0.00       | Tota<br>320.0<br>109.0<br>28.0<br>258.0<br>40.0<br>176.0                            |
| Contact Addresse<br>Monifits to Show:<br>Receipt Number<br>BCT1654<br>RCT1692<br>RCT1692<br>RCT1692<br>RCT1692<br>RCT1692<br>RCT1693<br>RCT1695 | s CRM Note Item Hat<br>6 - 20 Refres<br>Recept Type<br>Return With Credit<br>Return<br>Return<br>Return<br>Return<br>Return<br>Return<br>Return<br>Return<br>Return<br>Return | tory Purchase On<br>h ☑ Shipment<br>Receipt Date<br>4/12/2017<br>6/25/2013<br>6/25/2013<br>7/17/2013<br>7/23/2013<br>7/23/2013 | ders         User Fields         Punde           Ø         Invoice         Ø         Sh           Vendor Doc Num         RV9999         RCT1699         RCT1691           RCT1691         RCT1691         RCT1693         RCT1693           RCT1693         RCT1694         RCT1695         RCT1695 | Auses Graph Quick Rep<br>prinent Invoice P<br>Batch<br>PENDING RTV<br>SALESPAD, RETURN<br>SALESPAD, RETURN<br>SALESPAD, RETURN<br>SALESPAD, RETURN<br>SALESPAD, RETURN | ort   Spec<br>leturn<br>Trade D | al Costing Purchass                                                                    | e Recepts Email Ar                                                   | Udit V Inv Return v<br>Misc Charge<br>0.00<br>0.00<br>0.00<br>0.00<br>0.00<br>0.00<br>0.00<br>0. | v/ Credit<br>Tax<br>0.00<br>0.00<br>0.00<br>0.00<br>0.00<br>0.00<br>0.00<br>0. | Tetz<br>320.0<br>100.0<br>129.0<br>28.0<br>258.0<br>258.0<br>40.0<br>176.0<br>176.0 |

You can also add additional fields to the window with the Column Chooser. Click on the Columns icon (small red triangle above the Receipt Number field).

Select Column Chooser to add other columns to the screen.

| lesPad Customer<br>oday Search        | <ul> <li>Sales Docume</li> <li>Sales Monitor</li> <li>Counter Sale</li> <li>Sales</li> </ul> | sales Batch<br>✓ Batch                                                   | Inventory                         | Inventory /<br>Inventory '<br>ales Trans                              | Analysis<br>fransfers<br>fers<br>vendor<br>Search | Purcha<br>Purcha<br>Backor<br>Pur | se Order Search<br>sing Advisor<br>dered Items<br>schasing | Receiving Quick<br>Reports<br>Repo | Sales<br>Analyss<br>rts |               |           |
|---------------------------------------|----------------------------------------------------------------------------------------------|--------------------------------------------------------------------------|-----------------------------------|-----------------------------------------------------------------------|---------------------------------------------------|-----------------------------------|------------------------------------------------------------|------------------------------------|-------------------------|---------------|-----------|
| Vendor Search                         | 🗙 & Vendor: Ar<br>fresh 🚽 Save                                                               | Created O<br>Currency<br>Discount                                        | n<br>ID                           | ard 🔒 I                                                               | Drop Ship 🗟 Vendo<br>mation                       | er Return                         | Purchase Orders                                            |                                    |                         |               |           |
| Vendor: ADVANCED0001                  |                                                                                              | ✓ Freight                                                                |                                   | 20 5                                                                  | 1:(618) 555-0102                                  |                                   | PO Namber                                                  | PO Tupe                            | PO Date                 | Required Date | Total A   |
| Vendor Name:                          | Advanced Office 5                                                                            | Invoices E                                                               | xpected Keturns                   | r '                                                                   | N1(010) 222-0105                                  |                                   | 202568                                                     | CTANDADO                           | 7020013                 | 7/77/7017     | 1000      |
| Vendor Class:                         | USA-US-M                                                                                     | <ul> <li>Misc Char</li> </ul>                                            | ge                                |                                                                       |                                                   |                                   | 002550                                                     | STANDARD                           | 7/23/2013               | 7/23/2013     | 176.00    |
| Vendor Status:                        | ACTIVE                                                                                       | Modified                                                                 | On                                | tim Biselessad.net<br>mov.aos.com<br>ping Information<br>hod: (GROUND |                                                   |                                   | P02296                                                     | STANDARD                           | 10/18/2010              | 10/18/2010    | 1 337 50  |
| Payment Terms:                        | NET 30                                                                                       | PO Type                                                                  |                                   |                                                                       |                                                   |                                   | PO2298                                                     | STANDARD                           | 10/22/2010              | 10/22/2010    | 2,675.00  |
| Creation                              | 7.18.4                                                                                       | <ul> <li>Receipt Di</li> </ul>                                           | ite                               |                                                                       |                                                   |                                   | PO2300                                                     | STANDARD                           | 10/22/2010              | 10/22/2010    | 7,550.00  |
| currenty.                             | 6.033                                                                                        | <ul> <li>Receipt N</li> </ul>                                            | umber                             |                                                                       |                                                   |                                   | PO2301                                                     | STANDARD                           | 11/1/2010               | 11/1/2010     | 39,680.00 |
|                                       |                                                                                              | ✓ Receipt Ty                                                             | ipe                               | 1.00                                                                  |                                                   |                                   | P02304                                                     | STANDARD                           | 11/3/2010               | 11/3/2010     | 3,402.00  |
| Contact Addresse                      | CRM Note Iten                                                                                | Source                                                                   | eturned Goods                     | s Purch                                                               | ases Graph Quick Rep                              | ort Speci                         | al Costing Purchas                                         | se Receipts Email A                | udit                    |               |           |
| Months to Show:                       | 6 🕀 🧟 R                                                                                      | Subtotal                                                                 |                                   | Shipment Invoice Return                                               |                                                   |                                   | Return w/ cred                                             | t 📝 Inv Return                     | 📝 Inv Return v          | w/ Credit     |           |
| Receipt Number                        | Receipt                                                                                      | <ul> <li>✓ Tax</li> <li>✓ Total</li> <li>✓ Trade Discount Amt</li> </ul> |                                   | c Num                                                                 | Batch                                             | Trade Di                          | scount Amt                                                 | Freight                            | Misc Charge             | Tax           | Total     |
| Restore Def                           | ault Lavout                                                                                  |                                                                          |                                   |                                                                       | PENDING RTV                                       | DING RTV                          |                                                            | 0.00                               | 0.00                    | 0.00          | 320.00    |
| Auto Fit Co                           | lumns                                                                                        | Trade Dise                                                               | Trade Discount Pct Vendor Doc Num |                                                                       | SALESPAD_RETURN                                   |                                   | 0.00                                                       | 0.00                               | 0.00                    | 0.00          | 100.00    |
| Bert Et Col                           | imer                                                                                         | Vendor Dr                                                                |                                   |                                                                       | SALESPAD_RETURN                                   |                                   | 0.00                                                       | 0.00                               | 0.00                    | 0.00          | 129.00    |
| E CONTR CON                           |                                                                                              | Vendor N                                                                 |                                   |                                                                       | SALESPAD_RETURN                                   |                                   | 0.00                                                       | 0.00                               | 0.00                    | 0.00          | 28.00     |
| Concentions                           |                                                                                              | venuority                                                                | anne                              |                                                                       | SALESPAD_RETURN                                   |                                   | 0.00                                                       | 0.00                               | 0.00                    | 0.00          | 258.00    |
| Print with Preview<br>Export to Excel |                                                                                              | 7/23/2013                                                                | RCT169                            | 3                                                                     | SALESPAD_RETURN                                   |                                   | 0.00                                                       | 0.00                               | 0.00                    | 0.00          | 40.00     |
|                                       |                                                                                              | 7/23/2013                                                                | RCT169                            | 4                                                                     | SALESPAD_RETURN                                   |                                   | 0.00                                                       | 0.00                               | 0.00                    | 0.00          | 176.00    |
| 9 Auto-Filter                         | Row                                                                                          | 7/23/2013                                                                | RCT169                            | 5                                                                     | SALESPAD_RETURN                                   |                                   | 0.00                                                       | 0.00                               | 0.00                    | 0.00          | 16.50     |
|                                       |                                                                                              | a fact man a                                                             |                                   |                                                                       | L MARCHAEL LIMPIN A                               | _                                 |                                                            | = 66                               | A 44                    |               | 8 A A     |

A similar tab has been added to the Purchase Order business object in SalesPad. This screen displays PO Receipts based on the same search criteria identified earlier for the selected vendor.

From a Vendor record, click on the **Purchase Order Search** button in the Vendor Card header.

|                   | Applica            | ation           |                           |                     |                                                                                              |                  |                                                            |           | 8/1/2013         | v4.2.             |
|-------------------|--------------------|-----------------|---------------------------|---------------------|----------------------------------------------------------------------------------------------|------------------|------------------------------------------------------------|-----------|------------------|-------------------|
| SalesPad<br>Today | Qustomer<br>Search | Sales Documents | Sales Batch<br>Processing | Inventory<br>Lookup | <ul> <li>Inventory Analysis</li> <li>Inventory Transfers</li> <li>Sales Transfers</li> </ul> | Vendor<br>Search | Purchase Order Search Purchasing Advisor Backordered Items | Receiving | Quick<br>Reports | Sales<br>Analysis |
| _                 |                    | Sales           | ×                         |                     | Inventory                                                                                    | el-              | Purchasing                                                 | ×         | Repo             | rts 9             |

Search for, select, and open a Purchase Order (any PO with a receipt). Click the Receipts tab. From this tab, you can see all receipts associated with the PO.

| alesPad<br>Today                                    | A Sales Documents<br>B Sales Monitor<br>Counter Sales<br>Sales<br>Sales             | Eatch<br>essing  | <ul> <li>Inventory Analysis</li> <li>Inventory Transfers</li> <li>Sales Transfers</li> <li>Inventory</li> </ul> | (STANDARD) PO.        | 2298 - TWO42 - SalesP<br>urchase Order Search<br>urchasing Advisor<br>ackordered Items<br>Purchasing | ad<br>Receiving  | Quick<br>Reports<br>Repo | 5/22/2013<br>Sales<br>Analysis | v4.2.0.1     | sa   (1 of 99 seat | s in-use) |  |
|-----------------------------------------------------|-------------------------------------------------------------------------------------|------------------|----------------------------------------------------------------------------------------------------|-----------------------|----------------------------------------------------------------------------------------------------|------------------|--------------------------|--------------------------------|--------------|--------------------|-----------|--|
| Vendor Search                                       | h 🗴 & Vendor: Advanced Office S                                                     | iystems 🗶 🗋 (STA | NDARD) PO2298 📩                                                                                                 |                       |                                                                                                    |                  |                          |                                |              |                    |           |  |
| Close S                                             | ave   🍪 Print   🛄   🖺 Copy                                                          | Cancel M Dy      | namics GP 👩 Vendor F                                                                                            | leturn<br>Other       |                                                                                                    |                  | Ship To Addr             | 224                            |              | Totals             |           |  |
| Purch. Order #:                                     | PO2298                                                                              | PO Date:         | 10/22/2010 💌                                                                                                    | Terms:                | NET 30                                                                                               | -                | Ship to C                | ustomer                        | Edit Address | Discount:          | 0.00      |  |
| PO Status:                                          | Released                                                                            | Required Date:   | 10/22/2010 💌                                                                                                    | Shipping Method:      | FEDEX-OVERNIGHT                                                                                      | -                |                          | ×.                             | Luit Houress | Freight:           | 0.00      |  |
| PO Type:                                            | STANDARD -                                                                          | Promised Date:   | 10/22/2010 💌                                                                                                    | Buyer:                |                                                                                                    | -                | Fabrikam, Inc.           |                                | ~            | Misc. Charge:      | 0.00      |  |
| Vendor ID:                                          | ADVANCED0001 ~                                                                      | Promised Ship:   | 10/22/2010 🔻                                                                                                    | Confirm With:         |                                                                                                    |                  | 4277 West 0              | Dak Parkway                    |              | Tax:               | 0.00      |  |
| Vendor Name:                                        | Advanced Office Systems                                                             | į l              |                                                                                                    | Revision Number:      | 0                                                                                                    | P:(312) 436-2671 |                          |                                | Total:       | 2,675.00           |           |  |
| Currency:                                           | Z-US\$ ~                                                                            | 1                |                                                                                                    | On Hold               |                                                                                                    |                  | F:(312) 436-2896         |                                |              |                    |           |  |
| ine Items Notes<br>Months to Show<br>Receipt Number | s Audit Addresses User Fields Lini<br>: 6 - Refresh V S<br>Receipt Type Receipt Dat | ks Receipts      | Shipment Invoice                                                                                                | Return Vendor Doc Nur | Return w/credit                                                                                      | Inv Return       | n 🔲 Inv Re<br>isc Charge | turn w/ Credit<br>Subtotal     | Discoun      | t Tax              | Tot       |  |
| RCT1702                                             | 1.00 1/8/2013                                                                       | SALESPAD R       | C ADVANCED0001                                                                                                  |                       | 0.0                                                                                                  | 0                | 0.00                     | 1,075.00                       | 0.0          | 0.00               | 0.0       |  |
|                                                     | 1.00 1012013                                                                        | URLUS AU N       | ~ <u>~ ~ ~ ~ ~ ~ ~ ~ ~ ~ ~ ~ ~ ~ ~ ~ ~ ~ </u>                                                                   |                       | 0.0                                                                                                  | *                | 5.00                     | 1,073.00                       | 0.0          | 0,00               | 1         |  |

Click on the Columns icon (small red triangle above the Receipt Number field). Select Column Chooser to add additional columns to the screen.

| -6                                                                                                    |                                                                                                    | 2                        | -                                                                   | CALCULATION D                                                   |                                               | 0                |                                                                                             | _        |              |                                                  |                      |
|----------------------------------------------------------------------------------------------------|----------------------------------------------------------------------------------------------------|--------------------------|---------------------------------------------------------------------|-----------------------------------------------------------------|-----------------------------------------------|------------------|---------------------------------------------------------------------------------------------|----------|--------------|--------------------------------------------------|----------------------|
| (1) V AppKatton<br>alesPad<br>Customer<br>Statist<br>Customer<br>Statist<br>Custom | unents<br>stor<br>sales Batch<br>Processing                                                                                                    | nombry<br>Lookup         | rventory Analysis<br>rventory Transfers<br>ales Transfers<br>DIVY 4 | endor<br>earch Safekionden<br>Furchasing<br>Furchasing<br>Furch | Dråer Search<br>g Advisor<br>ed Items<br>song | Quick<br>Reports | Sales<br>Analysis                                                                           | s/22/201 | 3 V420.1     | (m) 1 (1999)                                     | eseal (a             |
| Vendor Search 🗶 🚨 Vendor: A                                                                                                    | dvanced Office Systems 🗴                                                                                                    | CTANDARD                 | P02298 x                                                            |                                                                 |                                               |                  |                                                                                             |          |              |                                                  |                      |
| Slose Save SaPrint                                                                                                    | Cancel                                                                                                    | A Dynamics               | GP 🛃 Vendor Retun                                                   | n .                                                             |                                               |                  |                                                                                             |          |              |                                                  |                      |
| PO Properties Purch, Onder #: PO2298 PO Status: Released PO Type: STANDARD                                                                                                    | ✓ Batch<br>✓ Discount<br>✓ Freight                                                                                                    | ed Date: 1<br>ed Date: 1 | 0/22/2010                                                           | Terns:     Shoping Rethod:     Buyeri                           | NET 30<br>PEDEX-OVERNEOHT                     |                  | Ship To Address                                                                             | - (      | Edit Address | Totals<br>Discount:<br>Preight:<br>Misc. Charge: | 0.00<br>0.00<br>0.00 |
| Vendor JD; ADvANCED0001<br>Vendor Name: Advanced Office 5<br>Currency: 2455                                                                                                    | Investigation         Max Charge           OwnedDocord         Max Charge           Investigation         PO Type           4455         V Receipt Date |                          | 0/22/2010                                                           | Confirm With:<br>Revision Number:<br>On Heid                    | n 0                                           |                  | 14277 Viet Cole Parkinary<br>Chicago, R. 60401-4277<br>Pr(312) 436-2671<br>Pr(312) 436-2671 |          |              | Tax:<br>Totali                                   | 0.00<br>2,675.00     |
| Ine Items Notes Audit Addresses                                                                                                    | <ul> <li>Receipt Type<br/>Source</li> <li>Subtotal</li> </ul>                                                                                           | nse E                    | Shipment Druoice                                                    | Sketurn 🖸 Return                                                | w/ credit 🛛 Drv Retur                         | . Eliter         | Return w/ Credit                                                                            |          |              |                                                  |                      |
| Receipt Number Recei                                                                                                    | 🖌 Tax                                                                                                    | Batch                    | Vendor ID                                                           | Vendor Doc Nu                                                   | m Preig                                       | he .             | Mac Charge                                                                                  | Subtatel | Discount     | 1                                                | ax Tob               |
| Restore Default Layout     Auto Fit Columns     Best Fit Columns     Columns                                                                                                    | Total     Trade Discount Amt     Vendor Doc Num     Vendor ID                                                                                           | PAEPAORE                 |                                                                     | a                                                               |                                               | W.               | 2.00                                                                                        | 4075.00  | 0.0          | c <u></u>                                        |                      |
| Print with Preview Export to Excel  Auto-Filter Row  Cear Filters                                                                                                    |                                                                                                    |                          |                                                                     |                                                                 |                                               |                  |                                                                                             |          |              |                                                  |                      |
|                                                                                                    |                                                                                                    |                          |                                                                     |                                                                 |                                               |                  |                                                                                             |          | (100         |                                                  | 1204 FM              |
| 🥶 📖 🔮                                                                                                    |                                                                                                    | e L                      |                                                                     |                                                                 |                                               |                  |                                                                                             |          |              | <b>m</b> e • •                                   | \$/22/201            |